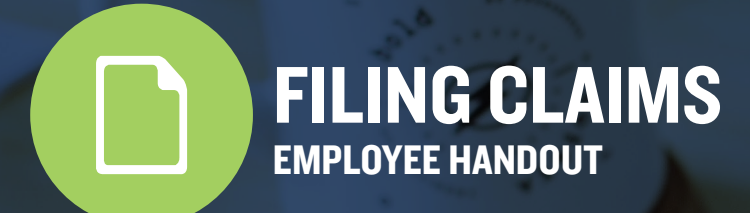

# **FILE CLAIMS QUICKLY**

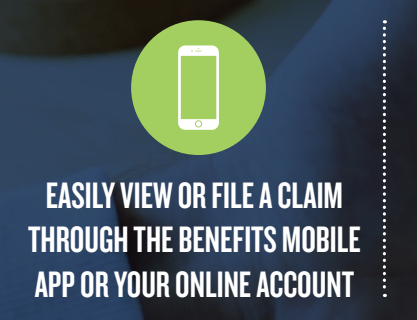

GET A CLAIM PROCESSED In two business days

When you pay for eligible expenses out of pocket, filing a claim lets you receive reimbursement and take advantage of your pre-tax benefits. With Discovery Benefits, the claim filing process is quick and simple. The Benefits Mobile App by Discovery Benefits and your online account let you file a claim with just a few taps or clicks.

**Note:** You don't need to file a claim for purchases made with your Discovery Benefits debit card. However, you may still need to submit documentation via our mobile app or online account on those claims.

#### **THE EASIEST WAYS TO FILE CLAIMS**

#### **Benefits Mobile App**

You can file claims and submit documentation in seconds using the Benefits Mobile App. Our app is the quickest and easiest method for filing claims and submitting documentation. Just use your phone's camera to take a picture of documentation and upload it on the spot.

#### **Online Account**

You can also file claims through your online account by clicking the "File A Claim" button within the "I Want To" menu on the homepage of your online account.

**Note:** You may also file a claim by submitting an Out-of-Pocket Reimbursement Request Form and supporting documentation via fax or mail.

# Operation Image Sectors Mage Engands Image Sectors Mage Engands Image Sectors Magee Sectors Imageengands<

The app also allows you to:

- Get instant notifications on the status of your claims.
- Check your balance and view account activity.
- Report a card as lost or stolen to keep your account secure.
- Determine 2I3(d) eligible expenses by using the eligible expense scanner and your phone's camera.

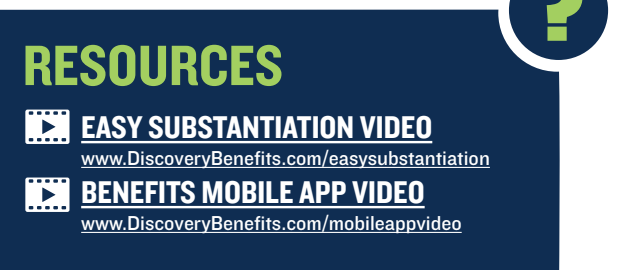

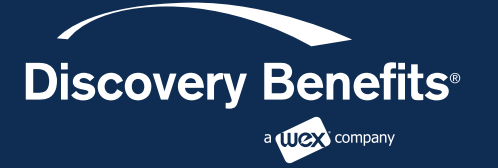

#### Guide: How to Log in to Your Account — Benefits

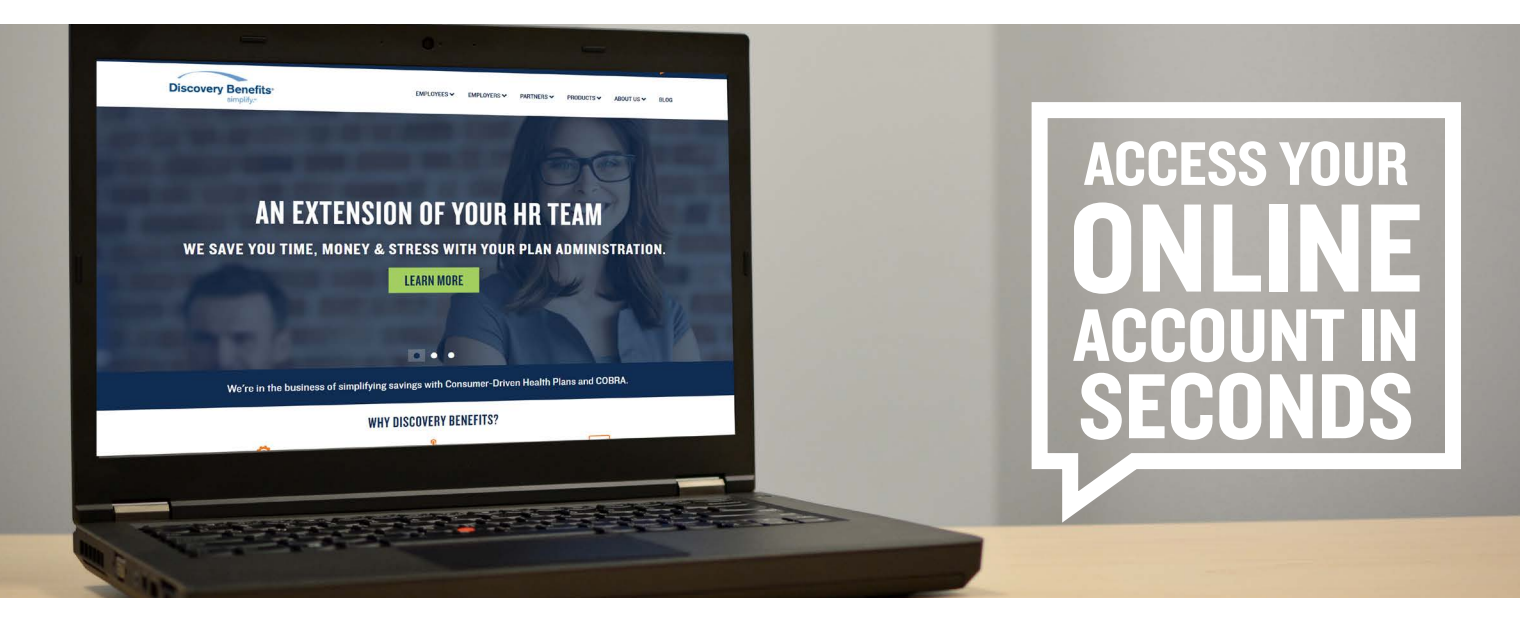

Discovery Benefits offers the ability for participants to manage their benefit account(s) online. If you have an email address on file with Discovery Benefits, you can create your account online. Just go to <a href="https://www.DiscoveryBenefits.com">www.DiscoveryBenefits.com</a>, click the Login button and select <u>HSA, FSA, HRA & Commuter Login</u>.

Select <u>Create your new username and password</u> and complete the steps below to activate your account.

**Step I** — **User Identification:** Complete the required fields. **Note:** You can provide either your social security number **OR** Employee ID number. Then, select <u>Next</u>.

**Step 2 – Enter One-Time Password:** You'll receive an email with a one-time password. Enter the one-time password and select <u>Next</u>.

**Step 3** — **Security Questions:** Pick the security questions you would like to answer. **Note:** You will be prompted to answer security questions when completing certain functions within the portal. Then, select <u>Next</u>.

**Step 4 — Change Username and Password:** A temporary username will autopopulate. Double click on the auto-populated username to personalize it. **Note:** Keep record of your personalized username and password. Discovery Benefits does not store this information. Then, select <u>Submit</u>.

If you don't have an email address on file, we'll need to help you set up your online account. Please call us at I-866-45I-3399 within 30 days of joining Discovery Benefits to ensure you can access your account online when you need to.

If you do have an email address on file, please update it, if necessary, to an email address that's the most accessible for you to manage your benefits.

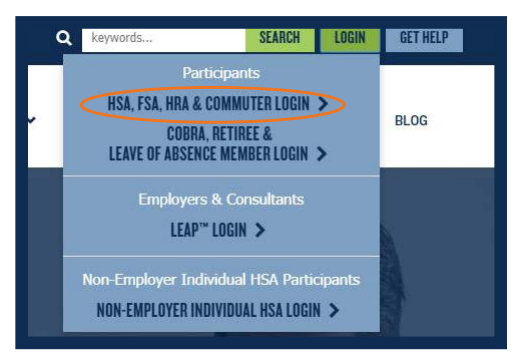

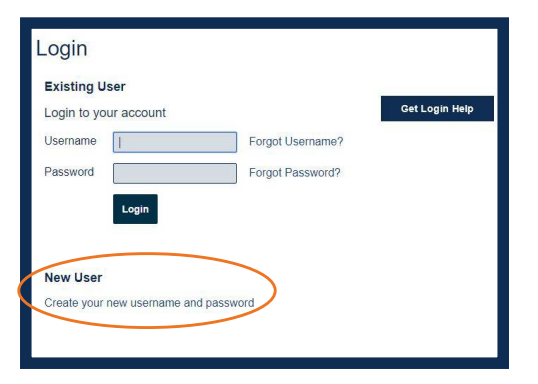

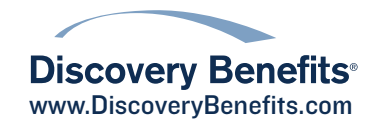

#### **Guide to Setting Up Direct Deposit**

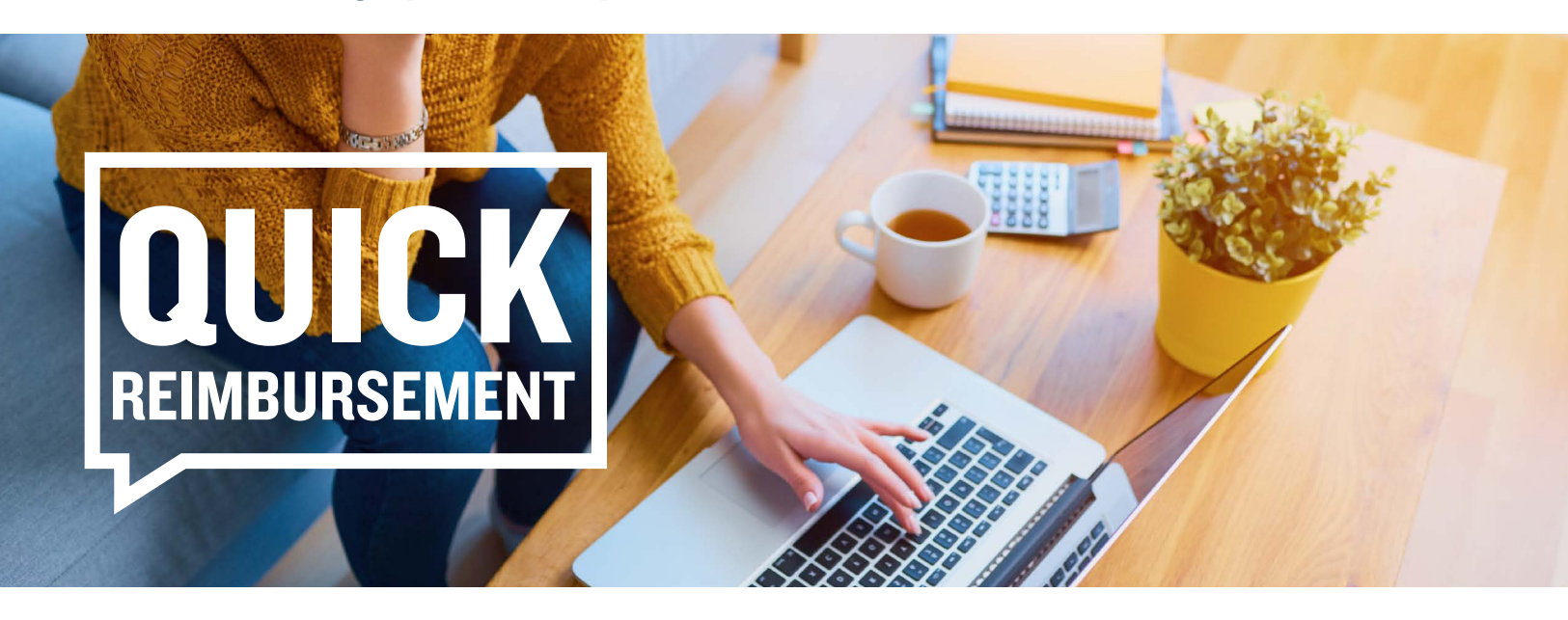

Setting up a bank account (checking or savings) with Discovery Benefits lets you quickly get reimbursed via direct deposit. Note: No reimbursement limit applies to direct deposit. There is a \$25 reimbursement requirement for paper checks that are not issued directly to the provider. For check reimbursement not issued to the provider, claims will be held until they reach \$25 or until the end of the month.

**Step I:** To set up direct deposit, log in to your online account and navigate to the Accounts tab. From there, select Banking/Cards and click Add Bank Account.

| Home            | Accounts         | Videos & Forms | Message Center |  |
|-----------------|------------------|----------------|----------------|--|
| Banking / Cards |                  |                |                |  |
| Bank Accounts   | Add Bank Account | Debit Cards    |                |  |

Step 2: On the next screen, fill in your bank account information and click "Submit."

| Home                     | Accounts       | Videos & Forms | Message Center |           |
|--------------------------|----------------|----------------|----------------|-----------|
| anking / Add B           | ank Account    |                |                |           |
| Bank Account Informa     | tion           |                |                | *Required |
| Routing Number *         |                |                |                |           |
| Account Number *         |                |                |                |           |
| Confirm Account Number * |                |                |                |           |
| Account Type *           | Checking       | -              |                |           |
| Account Nickname *       |                |                |                |           |
| Bank Institution Inform  | nation         |                |                |           |
| Bank Name *              |                |                |                |           |
| Bank Address *           | Address Line 1 |                |                |           |
|                          | City           |                |                |           |
|                          | Select a state | Zip Code       |                |           |
|                          |                |                |                |           |
| Cancel                   |                |                |                | Submit    |

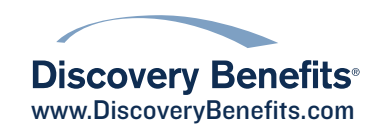

### Guide to Setting Up Direct Deposit, continued

Step 3: Next, answer the security question and indicate which plan years you would like to set up with direct deposit. Then, click "Continue."

**Step 4**: Before your direct deposit setup can be finalized, you will need to validate your bank account. A deposit between \$0.01 and \$0.99 will be made into your designated bank account — followed by an immediate withdrawal of the same amount — within 1-3 business days of your direct deposit submission. When you see this deposit in your bank account, log in to your online account and click on the activation link in the Tasks section of your homepage.

| Tasks 1                                        |  |  |  |
|------------------------------------------------|--|--|--|
| ! One or more bank accounts require activation |  |  |  |

**Note:** By completing the online steps for establishing direct deposit, you are certifying the information provided is accurate. Further, the completion and submission of this information authorizes Discovery Benefits to issue payment directly to the specified account unless notified to do otherwise. You understand and agree that Discovery Benefits reserves the right to reverse any ACH deposit where an error occurs, in accordance with banking regulations.

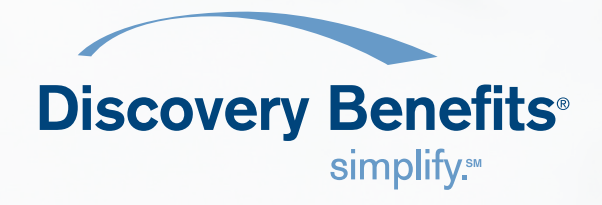

# **MANAGE YOUR BENEFITS ANYTIME, ANYWHERE**

Discovery Benefits

\$1,4>8.00

٢

٢

د

Health Savings Account \$1,032.64

Limited Medical FSA

Want To

۲

Cinine ine circai 01/01/2019-12/31/2019

File A Claim

View HSA Investments

<sup>Eligible</sup> Expense Scanner

Manage Expenses

View Account Snar

Make HSA Transaction

# **CONVENIENT**, **REAL-TIME ACCESS TO YOUR BENEFITS ACCOUNTS IN ONE SPOT**

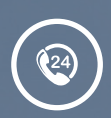

**CHECK BALANCE & ACCOUNT ACTIVITY 24/7 WITHOUT EVER** HAVING TO CALL IN

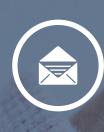

**GET INSTANT NOTIFICATIONS ON CLAIM STATUS & UPLOAD DOCUMENTATION IN SECONDS** WITH YOUR PHONE'S CAMERA

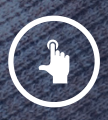

**RESET LOGIN CREDENTIALS** FROM THE APP & LOG IN WITH YOUR FINGERPRINT

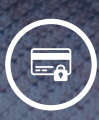

**REPORT A CARD AS LOST OR STOLEN DIRECTLY FROM THE APP TO KEEP YOUR ACCOUNT SECURE** 

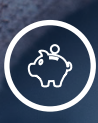

**EASILY MOVE FUNDS FROM YOUR** HSA INTO YOUR BANK ACCOUNT TO **COVER ELIGIBLE EXPENSES** 

**DOWNLOAD THE BENEFITS MOBILE APP BY DISCOVERY BENEFITS** FOR FREE ON APPLE AND ANDROID SMARTPHONES AND TABLETS

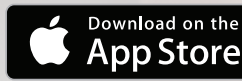

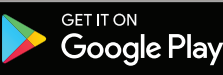